# EASYLABEL 基本マニュアル

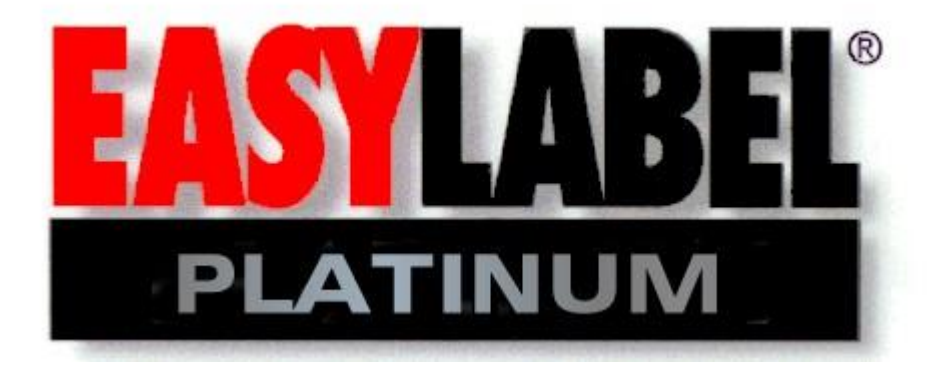

 
 2014年 1月 第 1.1 版
 目次

【1】 システム環境設定

EASYLABEL 全体のシステム環境設定です。一度、設定すれば以降は変える必要はあり ません。

【2】 フォーマットの追加/変更/削除

設計したラベルのフォーマットファイルの追加、変更、削除の方法を説明しています。EASYLABEL ではラベルの設計全体のことをフォーマットと呼びます。

- 【3】 フィールド設計・データソース フォーマット中の各フィールドの設定方法を説明しています。EASYLABEL では、 フォーマット中に表現された各項目のことをフィールドと呼びます。
- 【4】 **ラベル・タグの印字** 設計したラベルフォーマットを印字する方法を説明しています。
- 【5】 データベース機能 データベース機能に関することを説明しています。

#### ※以下、画面表記はお使いのパージョンにより異なります。

#### 【1】システム環境設定

- プリンタの追加
  - ① EASYLABEL を起動します。
  - ② 「設定」メニューをクリックし、「プリンタの設定」を選択します。

| LabelEv Jess  |                                                      |   |
|---------------|------------------------------------------------------|---|
| ファイル(_) 表示(⊻) | 設定(5) ヘルブ(日)                                         |   |
| D • 🛎 •   😂   | プログラムオプション(2)<br>表示設定(2)                             |   |
| 📐 🗸 🗖         | プリンタの設定(P)<br>ユーザー(U)                                | X |
|               | 210                                                  |   |
| 日料十日日         | L ᅴ ㅠ <u>-</u> + + + + + + + + + + + + + + + + + + + |   |

| ] 🚑 🧯                                                                                                    | 8 @   ←                                                                                                    |               |         |        |                                                                                                    | - 6 0 |
|----------------------------------------------------------------------------------------------------|----------------------------------------------------------------------------------------------------|---------------|---------|--------|----------------------------------------------------------------------------------------------------|-------|
| 111                                                                                                    | ┃ ⅲ Α 淵 \ ᄆ ⊾ ♀ [                                                                                                    | 回 🔍 💫 画面に合わせる |         | 투의학교학을 | 루 배 훅 🗌                                                                                                    |       |
|                                                                                                    | L. プリンタモデル                                                                                                    | プリンタ名         | プリンタの種類 |        | ポート                                                                                                    |       |
| -<br>2<br>3<br>4<br>5<br>6<br>7<br>8<br>9<br>101<br>112<br>14<br>16<br>16<br>7<br>8<br>9<br>101<br>112<br>14<br>16<br>16<br>7<br>8<br>9<br>201<br>223<br>24<br>26<br>26<br>27<br>28<br>30<br>31<br>32 | NSW-502<br>KSW-502<br>KSW-502<br>KSW-502<br>KSW-502<br>KSW-502<br>KSW-502<br>KSW-502<br>KSW-502<br>KSW-502<br>KSW-502<br>KSW-502<br>KSW-502<br>KSW-502<br>KSW-503<br>KSW-1000<br>EPSON PM-6800 (W)<br>System Wave KSW-1000 (W)<br>System Vave KSW-1000 (W)<br>System Vave KSW-1000 (W)<br>System Vave KSW-502 (W)<br>System Vave KSW-500 (W)<br>IP48Win (W)<br>IP48Win CW)<br>IP48Win CW)<br>IP48Win CW)<br>IP48Win CW)<br>System Vave KSW-502 (W)<br>Systemwave KSW-503 (W)<br>Systemwave KSW-503 (W)<br>Systemwa |               |         |        | 132.1880.000<br>132.1880.100<br>132.1880.100<br>13 |       |
|                                                                                                    |                                                                                                    |               |         |        |                                                                                                    |       |
|                                                                                                    |                                                                                                    |               |         |        |                                                                                                    |       |
|                                                                                                    |                                                                                                    |               |         |        |                                                                                                    |       |

└──左上にある、緑色の「+」の形のアイコンをクリックします。

| 4月79ンタ仕様                                         | x x                                             |
|--------------------------------------------------|-------------------------------------------------|
| プリンタ製造元                                          | System Wave                                     |
| フツンタモテル名( <u>M</u> )                             | KSW-502                                         |
| プリンター名                                           |                                                 |
| プリンターと種類。                                        |                                                 |
| ホートのタイプ(エ)                                       | 1-2U7/                                          |
| 通常のハンドシェイク                                       | 1 - ( <b>t</b> t)                               |
| ホ <sup>ペ</sup> ーレート( <u>B</u> )                  | 9600                                            |
| <b>ホ°−</b> ト( <u>P</u> )                         | СОМ1                                            |
| 同時アクセス( <u>C</u> )                               | N(L)(1/2)                                       |
| カッターノリワインダの選択                                    | D-カッターなし                                        |
| カレンダー・オフペション                                     | Y((\$(1))                                       |
| QRコードの最適化                                        | Y((\$(1))                                       |
|                                                  |                                                 |
| プリンタが接続されてい<br>シリアルは、標準シリア                       | るボートの種類を選択します。<br>ルCOMボートに対応します。                |
| <ul> <li>パラレルは、標準パラレ<br/>ネットワークは、ネットワ</li> </ul> | ルLPTボートに対応します。<br>ーク上の他のコンピュータに接続されたプリンタに対応します。 |
|                                                  |                                                 |
|                                                  |                                                 |
|                                                  | OK取り消し                                          |

③ 使用するプリンタを選択し、各種の設定を行います。設定項目は、主に メーカー名、プリンタモデル名、ポートのタイプ及びオプション項目等 を設定します。プリンタによって設定項目は異なります。詳しくはメー カーにお問い合わせください。なお、プリンタドライバをお使いの場合 はレーベルエクスプレスから設定を行う必要はありません。コントロール パネルにあります、プリンタの一覧からインストールを行ってください

# 【2】フォーマットの追加/変更/削除

- フォーマットの新規作成
  - ① 「新規作成」ボタンをクリックします。

| 新規ファイル名を入力                                                  | してください。                 |                                                                                                    |                                                | ? ×            |
|-------------------------------------------------------------|-------------------------|----------------------------------------------------------------------------------------------------|------------------------------------------------|----------------|
| 保存する場所型:                                                    | WINNT                   | (C.)                                                                                                    | 🗢 🖻 💣 🎟                                        | •              |
| rpcs<br>~cevts_001_tm<br>AAA<br>adaptec<br>ATINF<br>ATPRINT | p.dir                   | <ul> <li>Books</li> <li>CFGSAFE</li> <li>Daifuku</li> <li>database</li> <li>DISCOVER</li> <li>Documents and Settings</li> </ul> | DRIVERS Electronic ESON fmt ftp State Futamata |                |
| <ul> <li>▼イル名(N):     ファイルの種類(T):     </li> </ul>           | testformat <br>フォーマットフ・ | ァイル(*.fmt)                                                                                                    | 〕<br>▼¥                                        | 訪 ( <u>A</u> ) |
|                                                             |                         |                                                                                                    |                                                |                |

② 保存場所を聞くダイアログが出ますので、任意の場所に任意の名前で ファイルを指定し、「追加」ボタンをクリックします。 ③ フォーマットの設定画面が出ますので、各種設定します。

| 💶 新規フォーマット作成 - testf | ormat 🔀           |
|----------------------|-------------------|
| フリンタモデル名(M)          | 1 - KSW-502       |
|                      | N(無し)             |
| <br>備考( <u>D</u> )   |                   |
| <br>画面表示の方向の指定(Q)    |                   |
| 印字領域の長さ(日)           | 130.0             |
| 印字領域の幅(₩)            | 101.0             |
| メディアの種類              | 1-通常のラヘル          |
| ギャップのサイス゛            | 3.0               |
| 左の余白心                |                   |
| 横方向の枚数入力( <u>A</u> ) | 1                 |
| 印字速度(S)              | 1-51mm/秒。         |
| 印字濃度(D)              | 3                 |
| 印字モード(M)             | B-バッチモード          |
| ラベル送り停止位置(P)         |                   |
| 感熱方式(D)              | N(()()Ž)          |
| フォーマット回転( <u>F</u> ) | N((1(1Ž)          |
| 置換ファイルの作成(C)         | N((1(12)          |
| メモリカードのダウンロード(M)     | N((1)()Ž)         |
| 自動フィールド名( <u>A</u> ) | 1 - ( <b>t</b> () |
| バックアップフォーマットを保存      | N((1(1Ž)          |
| 印字イメージを保存            | N(()()Ž)          |
|                      |                   |
|                      |                   |
|                      |                   |
|                      |                   |
|                      | 使用するプリンタを選択して下さい。 |
|                      |                   |
|                      |                   |
|                      |                   |
|                      | OK取り消し            |

- 1. プリンタモデル名を選択します。これは、先ほど登録しましたプリンタ及 びプリンタドライバの一覧の中から選べます。
- 印字領域の長さ及び幅、メディアの種類を選択します。プリンタによって、 細部が異なります。また、プリンタドライバを選択した場合は、用紙情報 も設定します。用紙情報は、コントロールパネルのプリンタの印刷設定で 追加/変更できます。
- その他、必要な項目を設定します。選択したプリンタの種類やオプション (カッター機等)によって必要な項目は異なります。
- ④ 一番下の「OK」ボタンを押すと、ラベル編集画面に移ります。設定内容にエ ラーがある場合、エラー箇所と設定内容についての警告が表示されます。

# 【3】ラベル・タグの印字

• 編集画面

| UBlabelExpress Full - フォーマットの編集 - [ddd]                          |                       |         |              |
|------------------------------------------------------------------|-----------------------|---------|--------------|
|                                                                  |                       |         | <b>C</b> 210 |
|                                                                  |                       | 💑 🖬 🍋 🖯 | iii 211      |
| 💘 📲 🏭 🗛 蒜 🔨 🗆 🔜 〇 💷 🔍 📐 画面に合わせる 💽 🛛 井                            | 🗱 🕇 📑 臣 司 可 山 み キ か 寺 |         | •            |
| 複数フィールド  ↓                                                       | <u></u>               |         |              |
|                                                                  |                       |         |              |
|                                                                  |                       |         |              |
|                                                                  |                       |         |              |
|                                                                  |                       |         |              |
|                                                                  |                       |         |              |
|                                                                  |                       |         |              |
|                                                                  |                       |         |              |
|                                                                  |                       |         |              |
|                                                                  |                       |         |              |
| +P/F                                                             |                       |         |              |
|                                                                  |                       |         |              |
|                                                                  |                       |         |              |
|                                                                  |                       |         |              |
|                                                                  |                       |         |              |
|                                                                  |                       |         |              |
|                                                                  |                       |         |              |
|                                                                  |                       |         |              |
|                                                                  |                       |         |              |
|                                                                  |                       |         |              |
| 별                                                                |                       |         |              |
|                                                                  |                       |         |              |
|                                                                  |                       |         |              |
|                                                                  |                       |         |              |
| プロロンジェンジェンジェンジョン 「「「「「「「」」」<br>項目を選択してください。ESCキーで フォーマット を終了します。 | KSW-1000              | IUM     |              |

フォーマットの設定が終わると、上のような編集画面になります。ルーラー(目盛り)に囲まれた部分が編集領域です。

画面の上の方にあるアイコンをクリックする事で、文字やバーコードをフィールド に挿入できます。

|            | 1 2 3 4 5 6 7 8 9 10 11 12 13 14 15 16        |
|------------|-----------------------------------------------|
|            | D • 🛎 • 🖬   🎒 🚳 🖨   X 🖻 🛍 🔁 🗡   🔀 🛔 🗠 🔟   🗲 🗌 |
|            | 🧌 🕶 🏢 🛗 🗛 📅 🔨 🗆 🔜 🗢 💷 🔍 🏹 📠面に合わせる 💽 🚽         |
|            | (1) $(2)$ $(3)$ $(4)$ $(5)$                   |
| $\bigcirc$ | 新規作成 …フォーマットを新規作成します。                         |
| 2          | 既存のファイルを開く …今までに作成したフォーマットを開きます。              |
| 3          | 上書き保存 …現在編集中のファイルを上書き保存します。                   |
| 4          | 印刷 …フォーマットを印字します。                             |
| 5          | 印字キュー …現在の印字要求一覧を表示します。                       |
| 6          | テスト印字 …現在の編集内容でテスト発行します。                      |
| $\bigcirc$ | 切り取り …選択中のフィールドを切り取ります。                       |
| 8          | コピー …選択中のフィールドをコピーします。                        |
| 9          | 貼り付け …切り取り/コピーしたフィールドを貼り付けます。                 |

- ⑩ フィールドグループの指定
- ① 削除

- …複数のフィールドを選択します。 …フィールドを削除します。

④ 元に戻す

(16) 終了

12 フィールドの移動

- …フィールドを、ドラッグする事で移動できます。
- 1 フィールドパラメータの表示 …フィールドの設定内容を表示します。
  - …直前に行った動作をキャンセルします。
- 15 フォーマットの設定の変更 …フォーマットの設定情報を表示します。
  - …編集を終了します。未保存の場合は確認メッセ ージが表示されます。
  - (1)バーコード作成

| 🏭 バーコードウィールド作                      | 成                   |
|------------------------------------|---------------------|
| フィールド名(№)                          | BARI                |
| UV-VKC                             |                     |
| バーコードの種類( <u>S</u> )               | 6-CODABAR           |
| チェックディジット( <u>C</u> )              | D-無                 |
| 可視コード型                             | 0-可視コード無し           |
| バーコードの高さ( <u>H</u> )               | 12.7                |
| バーコード比( <u>R</u> )                 | 1-パーコードヒヒ 2:1       |
| バー幅本数指定(₩)                         | 2                   |
| NW7スタートコート*( <u>S</u> )            | A                   |
| N₩7ストップコード( <u>S</u> )             | A                   |
| フィールド方向( <u>D</u> )                | 1-左から右              |
| データソース(S)                          | F-固定                |
| 固定データ(E)                           |                     |
| レホ°ートデ <sup>、</sup> ータ( <u>R</u> ) | N(L)(ž)             |
| 連番の増減型                             | 0-不変                |
| 文字列の連結( <u>A</u> )                 | Nー連結させない            |
| 印字許可(E)                            | Y - (\$C)           |
|                                    | 使用したいパーコートを選択して下さい。 |
|                                    | OK 取り消し             |

· 必須指定項目:

バーコードの種類…印字したいバーコードの種類を選択します。 バーコードによって、その下の設定項目が変わります。詳細は、レーベルエクスプレ スのヘルプにありますバーコード説明をご覧下さい。

固定データ…一つ上の「データソース」が固定の際、ここに印字するデータを 入力します。データベースを使う場合等は設定の必要はありません。DB や他の データ入力方法を選択する場合は、個別に設定内容が変わります。(後述)

(2)文字フィールド作成

| ┺┋テ╪굻トフィールトŶ₠                 | 成 🔰 🔁                                    |
|-------------------------------|------------------------------------------|
| フィールド名( <u>N</u> )            | TEXTI                                    |
| コメント©                         |                                          |
| 字体(1)                         |                                          |
| 幅拡大(W)                        | 1                                        |
| 高さ拡大(円)                       | 1                                        |
| 最大行数(1)                       | 1                                        |
| 7ィールド方向( <u>D</u> )           | 1-左から右                                   |
| データソース(S)                     | F-固定                                     |
| 固定データ(E)                      |                                          |
| 特殊フォーマット( <u>S</u> )          | D-特殊フォーマット無し                             |
| レホ°ートデータ( <u>B</u> )          | N(L)(12)                                 |
| 連番の増減の                        | C-不变                                     |
| 文字列の連結( <u>A</u> )            | N-連結させない                                 |
| 印字許可(E)                       | Y - (\$(,)                               |
| 文字間隔印                         | D                                        |
|                               |                                          |
| フィールド名は履歴し                    | 赤~ト フィールドコピー、条件付き 印字物簡易が10が53%が用コマットファイル |
| を使用する際に必要                     | 夏になります。英数字がアンダースコアからなる文字列(1-32文字)で指定し    |
| 現在定差されている                     | 5名前は 下記の通りです                             |
| Souther and a contract of the |                                          |
|                               | OK <b>取り消し</b>                           |
|                               |                                          |

字体…入力する文字のフォントを選択します。プリンタ内蔵フォントを使う場合と Windows フォントを使う場合とで設定が多少異なります。

● プリンタフォント使用の場合(上図)

幅拡大 …文字の幅を拡大します。拡大した分、ドットが荒くなります。高さ拡大 …文字の高さを拡大します。拡大した分、ドットが荒くなります。

Windows フォント (MS ゴシック等) の場合(下図)

| 字体( <u>T</u> ) | T116 - MS ゴシック |  |
|----------------|----------------|--|
| スクリプト          | シフト JIS        |  |
| 文字の高さ(出)       | 5.0            |  |
| 文字の幅心          | 2.5            |  |

字体 …使いたい Windows フォントを選びます。フォントについての 詳細は、Windows のコントロールパネルにあります「フォント」 をご参照ください。

- スクリプト …日本語フォントの場合は、「シフト JIS」を選択します。 英語フォントの場合は「英語」を選択します。
- 文字の高さ …文字の高さを選択します。単位は 1mm で、0.1mm 単位で設定 できます。プログラムオプションで、インチ単位にも変更でき ます。詳しくはヘルプをご覧下さい。
- 文字の幅…文字の高さを設定します。文字の高さと入力方法は同じです。高さ、幅共に後で変更できます。

● 共通項目

- 最大行数 …複数の行を表示させる場合はここに行数を表示させます。通常は1を指定します。
- フィールド方向 …文字の表示方向を指定します。通常は「左から右」です。
- データソース …フィールドのデータソースを入力します。設定内容によって その後の設定内容が変わります。(後述)
- 特殊フォーマット…データの表示形式を変更したい場合に設定します。代表的な 例として、金額を表示させたい場合、「H-価格」を設定すると、 ¥ つきのカンマ区切りの数字に変化します。他にも、「2 - 普通 の年月日」を設定すると、データが日付形式で出力されます。こ れらの設定は独自に定義する事も可能です。

#### 連番の増減

| 連番の増減型               | 戸増加    |
|----------------------|--------|
| 連番の増加タイプ( <u>T</u> ) | ■ N-数字 |
| 連番の増減値( <u>A</u> )   | 1      |

ラベルー枚ごとに、連続した数字等を設定したい場合に入力します。

(1)連番の増減

フィールドの値が増加していくか、減少していくか選択します。不 変を選ぶとデータは変化しません。

(2)増加タイプ

どのようなデータを使用するかで設定が変わります。数字のデータ

の場合はNを、英数字やアルファベットを使う場合等はA,Cを 選択します。例えば、アルファベットを指定した場合、データ の末尾がA~Zの順で変動します。

(3)連番の増減値

ー度にどれだけ値が変動するかを指定します。例えば、数字フィー ルドの増加で、増減値を2にした場合、一見のデータごとに数値が2 ずつ増加していきます。

\*その他、データソースの違いやフォントなどの設定の違いによって設定項目 が変化する場合があります。ご不明な点等ございましたらヘルプ等ご覧下 さい。

☆データソースについて

データソースの設定は多岐にわたります。その中で、特に必要となります、3つの 項目について解説します。

- 固定 …設定したデータをそのまま出力します。主に、変わる事のない、固定のデータを出す場合に使用します。
   \*固定を指定した場合の設定項目
  - ・固定データ…フィールドのデータを設定します。
- 印字時 …発行時に、データを入力する形式です。入力しない 場合、空白が出力されます。発行ごとに、違う値を 出力させたい場合に使われます。

| データソース( <u>S</u> )     | ₩−印字時         |
|------------------------|---------------|
| オペレータへの指示行( <u>O</u> ) | デモCD          |
| プロンプト番号( <u>N</u> )    | 3             |
| ₸৽৾৾৸ৡᲗチェック            | 0-入力規則無し      |
| 最大77-ル浙街①              | 10            |
| 空白文字入力を許可します(B)        | 1-完全または部分的空白文 |
| 設計テスト用の値(型)            | 9-123         |
| •                      |               |

\*印字時を設定した場合の入力項目

(ア) オペレータへの指示行 …印字プロンプトで表示させるメッセージです。

(イ) プロンプト番号 …印字プロンプト中で、他にも印字時フィールドがあった場合、 順番を割り当てるためのものです。特に変更する必要はありませ ん。

- (ウ) 最大フィールド桁数 …フィールドの最大桁数を指定します。ここで指定した桁数 以上のデータを入力する事は出来ません。桁数以下なら入力可能です
- (エ)設計テスト用の値 …編集画面上で、テスト的に表示させるデータです。この値は、印字及びテスト印字には影響を与えません。ここが空白の場合、編集画面では?????と表示されます。
  - 3. データベース …レーベルエクスプレスでは、データベース機能 を利用する事が出来ます。多種多様な形式を利用できますが、基本的 には DB IV を使用します。DB IV の場合、下記の様に設定します。

| データソース( <u>S</u> )     | D-データペース                        |
|------------------------|---------------------------------|
| データベースシステム( <u>D</u> ) | LabelExpress Full (非SQL) データベース |
| データベースファイル( <u>E</u> ) | C:¥DATA.dbf                     |
| 検索フィールド( <u>S</u> )    | 1                               |
| 検索フィールド名( <u>S</u> )   | JANCODE                         |
| オペレータへの指示行(Q)          | 品名                              |
| データフィールド名( <u>D</u> )  | NAME                            |
| 最大フィールド長(M)            | 50                              |
| 標準フィールド長(工)            | 50                              |
| 空白入力の有無(工)             | Y((\$(1))                       |
| プロンプト番号( <u>N</u> )    | 1                               |
| 設計テスト用の値(い)            | キャベツ                            |

\*データベースを選択した場合の入力項目

①データベースシステム:

DBIV を扱う場合は「EASYLABEL Full(非 SQL)データベース」を選択します。

他のデータベース(ACCESS、MDB等)を使う事も可能です。

その場合、DBIV 形式に変換した上で使用されることを推奨いたします。

変換の仕方は各アプリケーションのヘルプをご参照ください。

②データベースファイル:

使用するデータベースのファイル名をフルパスで記入します。「参照」ボタンで

ファイルを探す事でも入力できます。

③検索フィールド

ー意のデータベースレコードを抽出するためのキーとなるデータベースフィールド(以下 DB フィールド)の数を入力します。1~3の数字を入力する事ができ、数字に応じてキーとなる DB フィールドを指定できます。

④検索フィールド名

前述の、キーとなる DB フィールドの名前を設定します。検索フィールド数に応じて 設定する DB フィールド数が変わります。

⑤オペレータへの指示行

印字の際、レコードを指定するためのプロンプトで表示するメッセージを設定します。 例:「データを入力して下さい」

⑥データフィールド名

実際に表示させたい、データベースレコードの DB フィールド名を設定します。印字の際は、前述の検索フィールドに印字時に指定したデータを元に、該当するレコードの DB フィールドの値が入ります。

⑦最大フィールド長、標準フィールド長

このフォーマットフィールド(以下 FMT フィールド)に指定した、DB フィールドに設 定した桁数を入力します。基本的には、両方とも設定しない事で、DB フィールドの桁 数がそのまま適用されます。

⑧空白入力の有無

**DB** フィールドに、データが存在しない場合、空白を許可するかどうかを選択します。 いいえを選択すると、データがない場合エラーとなります。基本的には「はい」を選 択してください。

⑨プロンプト番号

印字時のプロンプト番号と同じ意味です。データベースを使用する FMT フィールドが 複数ある場合、入力する順番を設定します。

10設計テスト用の値

これも印字時のものと同一です。テスト的に編集画面に表示させるデータを設定しま す。設定しない場合、DB レコードと印字時の桁数に合わせて「?」が表示されます。 (4)罫線作成

| 44 罫線作成             |                                                     | ×    |
|---------------------|-----------------------------------------------------|------|
| コメント©)<br>印字許可(E)   | Y - (\$()                                           |      |
| ENTERを押し<br>さい。変更する | てデータを更新して下さい。ESCを押して中止か終了してくだ<br>しには、その他のキーを押して下さい。 |      |
|                     | OK                                                  | 取り消し |

罫線作成のボタンを押すと、上記のダイアログが出ます。

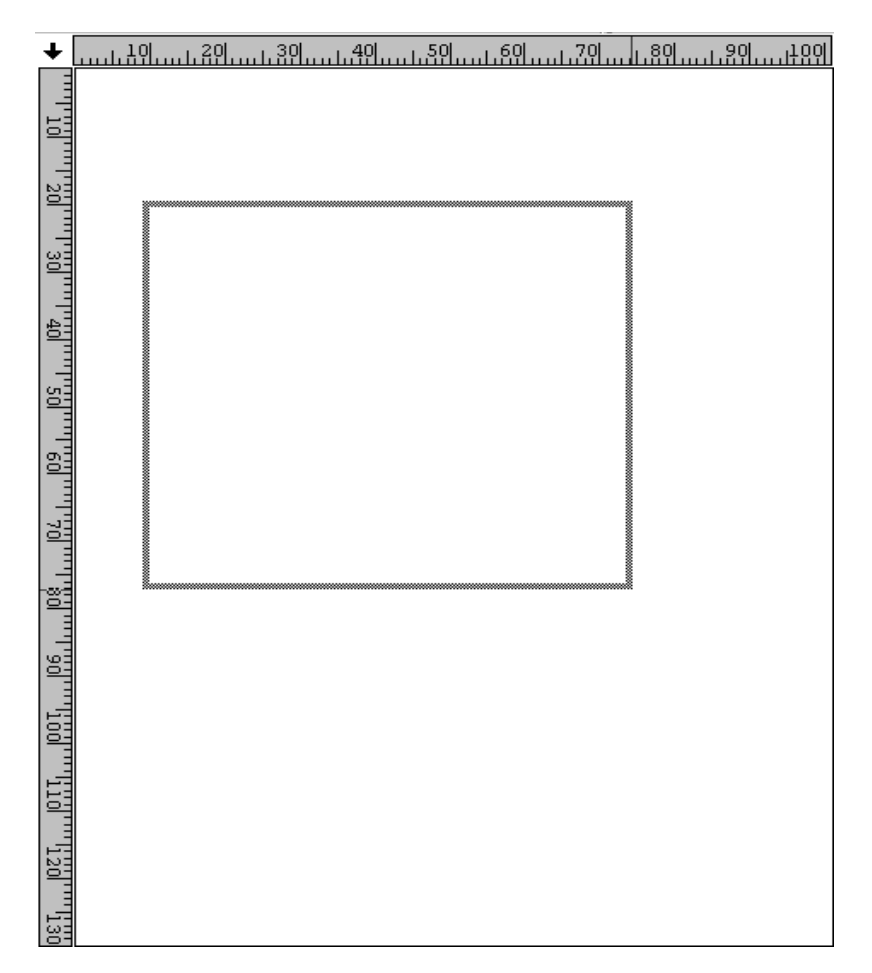

編集画面で、マウスのアイコンをドラッグ&ドロップする事で、罫線の種類に応じ

た図形が作成されます(上図)。線の太さや幅等は、フィールドプロパティから変更 する事が出来ます。もしくは、編集画面でグリッドを操作する事で直接変更する事 も出来ます。

| ৢঢ়ঽ৴৻৽৸৸৻৻ঢ়                   | 成 🔀                                     |
|---------------------------------|-----------------------------------------|
| フィールド名( <u>N</u> )              | PICT1                                   |
| <u>(0)</u> +ريد                 |                                         |
| データンース( <u>S</u> )              | F-固定                                    |
| かうフィック名( <u>N</u> )             | ▼ 参照(B)                                 |
| フィールド方向( <u>D</u> )             | 1-0度(通常)                                |
| 通常/反転印字(C)                      | N-通常                                    |
| 印字許可(E)                         | Y - (t()                                |
|                                 |                                         |
|                                 |                                         |
| がラフィックファイル名を入<br>Alt+B (参照)を押しす | 、力するか選んで下さい。その他のディレクトリを表示するには、<br>て下さい。 |
|                                 | OK 取り消し                                 |

(4)画像フィールド作成

データソースは、 …前述したデータソースとほぼ同一です。固定・印字時・ データベースなどを指定できます。データベースを使う場合は、データは画像ファ イルのあるパスがフィールドに入っている必要があります。

グラフィック名 …使いたい画像フィールドのある場所を指定します。 右の参照ボタンからファイルを探す事も出来ます。

### 【4】ラベル・タグの印字

| 💶フォーマット aaaa - 可変データ               | ×                 |
|------------------------------------|-------------------|
| OK取り消し                             | % に一致するキーが表示されます。 |
| 価格                                 |                   |
| 品名<br>492215687987<br>492215687987 |                   |

アイコンの「印刷」ボタンをクリック、又は「ファイル」メニューの「印刷」をクリック する事で、編集中のラベルを印字する事が出来ます。編集しているフォーマットが未保存 の場合、保存を促すダイアログが表示されます。

FMT フィールドの中に、データソースを「印字時」もしくは「データベース」等設定した ものがある場合、印字画面の前にデータ入力画面が出ます。上の例では、「価格」部分が印 字時、「品名」部分がデータベースの検索フィールドです。「価格」「品名」が、データソー スの項目であった「オペレータへの指示行」の入力内容にあたります。

「価格」フィールドは、ここで入力したデータがそのまま表示されます。

「品名」フィールドは、検索に使う DB フィールドの値を選択します。ここで特定のデー タを選択すると、そのデータのみラベル印字されます。何も選択しなかった場合、データ ベース内の全てのデータを印字する事が可能です(印字要求画面で多少変更可能です)。

| 印字要求               |                       | ×       |
|--------------------|-----------------------|---------|
| 7ォーマット名            | aaaa                  |         |
| コピー数( <u>B</u> )   | 1                     |         |
| 印字枚数(N)            | 10                    |         |
| プリンク番号( <u>P</u> ) | 1 - KSW-1500 (COM1) 💌 |         |
| ジョブ待機(日)           | N(い()え)               |         |
| 備考( <u>D</u> )     |                       |         |
|                    |                       |         |
|                    |                       |         |
|                    | 使用するフツンタ番号を選んで下さい。    |         |
|                    |                       |         |
|                    |                       |         |
|                    |                       |         |
|                    |                       | OK 取り消し |

データを入力すると、上記のような印字要求画面が表示されます。

(ア)コピー数

同一のデータを何枚印字するかを指定します。

(イ) 印字枚数

印字枚数を選択します。コピー数との違いは、連番等"内容の違うデータを何件 出すか"を指定する点です。

例として、数字の1が入力された、増現値1の増加フィールドを10件出したい 場合、コピー数を10とすると、数字の1が10枚出力されますが、印字枚数を10 とすると、1,2,3,・・・10と1ずつ増加した値が出力されます。 応用例としては、上記の例でコピー数10、印字枚数10とすると、1が10枚、2 が10枚、3が10枚、・・・と同じデータが10件ずつ、合計100枚出力されます。

(ウ) プリンタ番号

基本的には設定を変える必要はありません。同じプリンタを複数登録している場合 のみ変更可能です。

## 【5】データベース機能

| 45印字要求                   | ×                                                                     |
|--------------------------|-----------------------------------------------------------------------|
| フォーマット名                  | aaaa                                                                  |
| コピー数( <u>B</u> )         | 1                                                                     |
| レコード選択( <u>S</u> )       | A-全体                                                                  |
| ブリンタ番号( <u>P</u> )       | 1 - KSW-1500 (COM1)                                                   |
| ジョブ待機( <u>H</u> )        | N(U)Z)                                                                |
| 備考( <u>D</u> )           |                                                                       |
|                          |                                                                       |
|                          |                                                                       |
|                          |                                                                       |
| データベース中に(                | は10個のルコートがあります。印字するルコートを指定して下さい。                                      |
| 宝Cのレコートをロ<br>  Rを、マーク付きの | リンテタの場合は、Aを、める範囲Aのレレートをロンテタの場合は、<br>リレコードのみを印字する場合は、Mを、また共通の値を持つレコート、 |
| 15日1子 9 の18日             | 14. UZ/VJUL FCI.                                                      |
| 1                        |                                                                       |
|                          | OK 取り消し                                                               |
|                          |                                                                       |

データベースを使っていて、検索フィールドに何も入力しなかった場合、レコード 選択の項目が印字要求に追加されます。

A.全体 …データベースにある全てのデータを印字します。

B.範囲

…データベースレコードの中で、印字したいレコードの範囲を指 定できます。

| レコート <sup>*</sup> 選択( <u>S</u> ) | R-範囲 |
|----------------------------------|------|
| スタートレコード番号(S)                    | 1    |
| エント・レコート、番号(E)                   | 10   |

スタートレコード番号~エンドレコード番号の範囲を印字します。

M.マーク付き …DBIV のデータベースファイルを使っている場合、データベースの編集画面でレコードにマークをつけることが可能です。
 マークつきを選択する事で、事前にマークをつけておいたレコードのみ印字します。

| フォーマット名            | aaaa                |
|--------------------|---------------------|
| コピー数( <u>B</u> )   | 1                   |
| レコード選択( <u>S</u> ) | M-マーク付き             |
| フリンタ番号( <u>P</u> ) | 1 - KSW-1500 (COM1) |
| ジョブ待機(日)           | N(()()Ž)            |
| 備考( <u>D</u> )     |                     |

C.条件付き

| レコード選択( <u>S</u> ) | C-条件付き                    |              |
|--------------------|---------------------------|--------------|
| WHERE文(W)          | JANCODE < '4987548216583' | NAME JANCODE |

印字するレコードを、条件にしたがって選択できます。条件の指定はSQL文を使用します。 WHERE 文入力の右側には、使用可能なDBフィールド名が表示されます。

必要な内容を入力後、OK ボタンを押すことで、印字要求がプリンタに対して送られます。 要求内容を参照する場合はアイコンの「印字キュー」ボタンをクリックする事で参照でき ます。